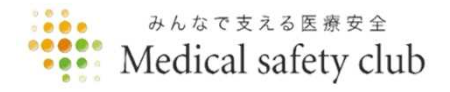

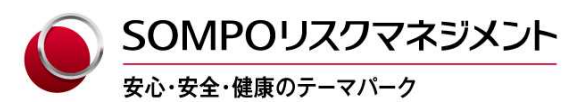

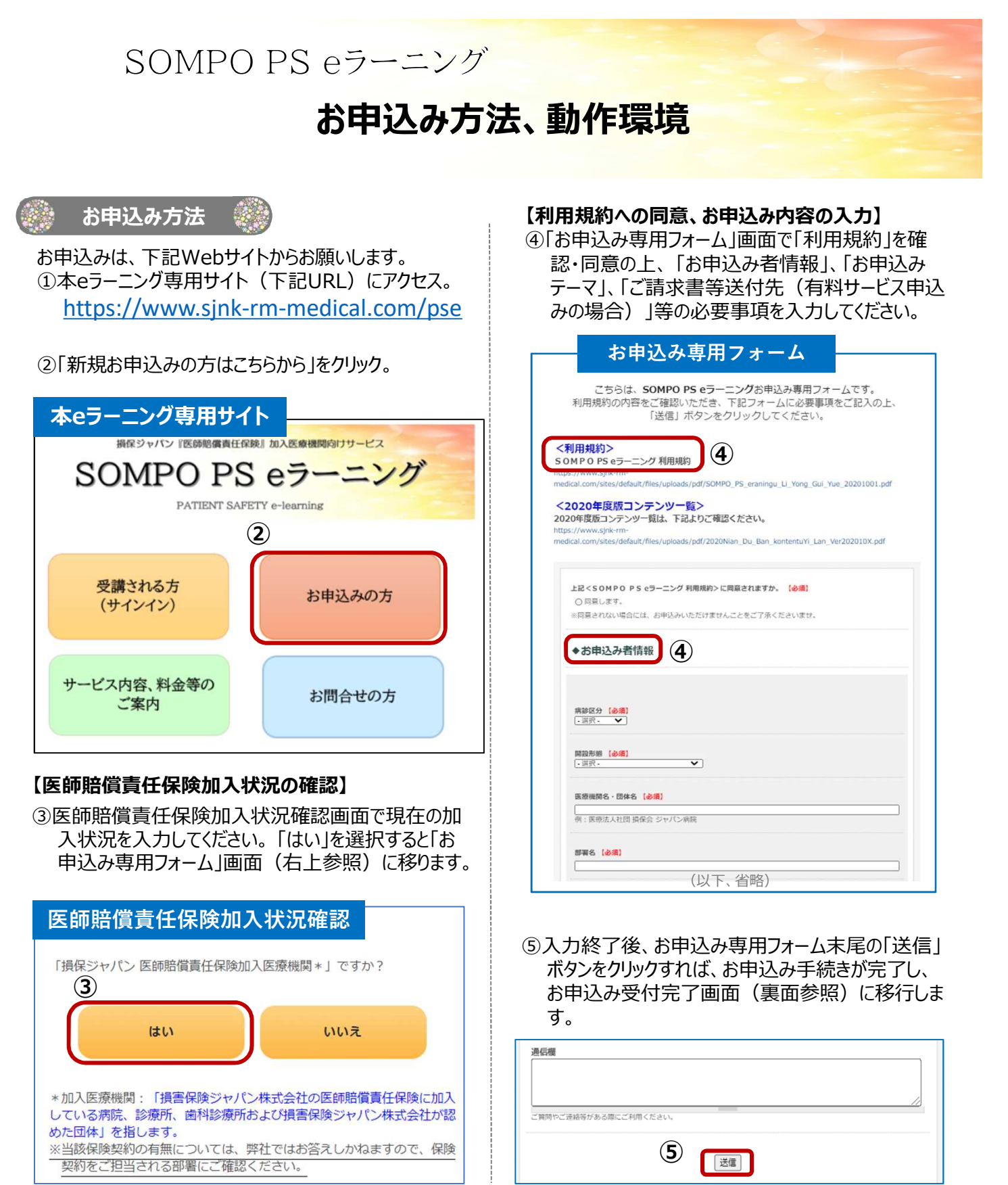

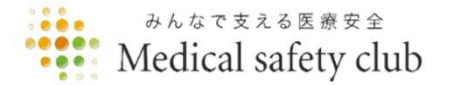

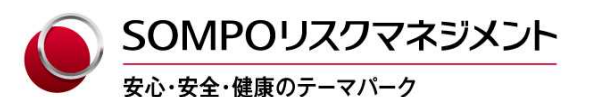

## お申込み受付完了画面

SOMPO PS eラーニング お申し込み専用フォーム

お申込みありがとうございました。 ご入力いただいたメールアドレス宛に、 SOMPO PS eラーニング 事務局からの自動送信メールが届きます。

自動送信メールが届かないお客様は、お手数ですが、 「nksjrm@www.sjnk-rm-medical.com」からのメールが着信できるよう 受信設定のご確認をお願いいたします。

ご不明な点は、下記よりお問い合わせください。 SOMPO PS eラーニングに関するお問い合わせはこちら https://www.sjnk-rm-medical.com/webform/10656 フォームへ戻る

⑥SOMPO PS eラーニング事務局から自動返信メール (お申込み者情報、お申込み内容等)が、お申込 み専用フォームにご登録いただいたメールアドレス宛に 届きますので、お申込み内容をご確認ください。

## 自動返信メール(例)

動作環境

件名: SOMPO PS eラーニングにお申し込みいただきありがとうございます。 送信者: nksjrm@www.sjnk-rm-medical.com 宛先: □□□□@△△△△ 送信日時: 2020年10月1日(木) 09:00:00 本文 SOMPO PS eラーニングにお申し込みいただきありがとうございます。 これは、SOMPO PS eラーニング 事務局からの自動送信メールですので、この メールに返信をされないようお願いいたします。 (中略)

お申込み前にシステムの動作環境をご確認ください。

## 動作環境

- インターネットに接続できるPC・タブレット・スマートフォンなどの端末と、10Mbps以上(推奨)のインターネット回線をご用意いただく必要があります。
- ・ 推奨のWebブラウザは以下のとおりです。
   Internet Explorer 11.7、Microsoft Edge 42、Chrome 74
- 上記の推奨ブラウザ以外でご利用いただいた場合は、レイアウトが崩れることや倍速再生が利用できないなどの障害が発生する可能性がありますので、ご注意ください。
- SafariブラウザでPDF表示する場合は、ポップアップロック を解除する必要があります。

## 🔹 お申込みの際の留意事項 🏼

- 【必須】の記載のある項目は、必ずご入力ください。
- お申込時にご利用希望日、ご利用希望時間、 ご利用開始月が未定の場合であっても、仮日程 をご入力ください。受講1か月前までに日程をご 確定ください。
- グループ版の動画コンテンツ2テーマ(各3回視聴)の6回視聴分を「1テーマ×6回視聴」に変更して申込む場合は、1テーマ目、2テーマ目のテーマ選択項目に同じテーマを選択して各3回(計6回分)の視聴希望日、視聴希望時間をご入力ください。
- グループ版オプションサービスで視聴回数を追加 する場合は、上記同様、1テーマ目、2テーマ目 のテーマ選択項目に同じテーマを選択して、2 テーマ目に追加視聴分のご利用希望日、ご利 用希望時間をご入力ください。
- 連絡・補足事項がある場合や記載欄が不足する場合は、お申込み専用フォーム未尾の「通信欄」に自由記載願います。
- 入力内容に不備がある場合は、エラーメッセージが表示されますので、該当箇所を訂正の上、再度送信してください。

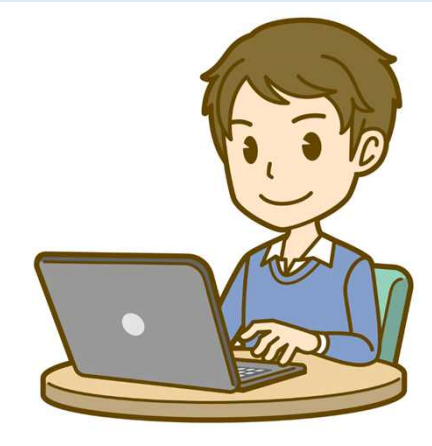

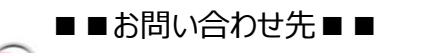

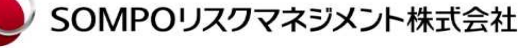

医療・介護コンサルティング部 e-mail : sompo-pse@sompo-rc.co.jp

(202104B)